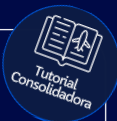

# **Tutorial:**

## Criação de Senha Emergencial

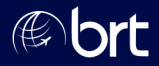

### Passo 01: Clique no ícone de configurações:

| 0 10121        |                        |                     |        |
|----------------|------------------------|---------------------|--------|
| H≣             |                        |                     |        |
| Carros Seguro  | Onibus 20<br>Executivo | Terminal Relatórios | Outros |
| ção Manual     |                        |                     |        |
| Nacionalidade: | Brasil/Brazil          |                     |        |
| Residência:    | Brasil/Brazil          | ~                   |        |
|                |                        |                     |        |

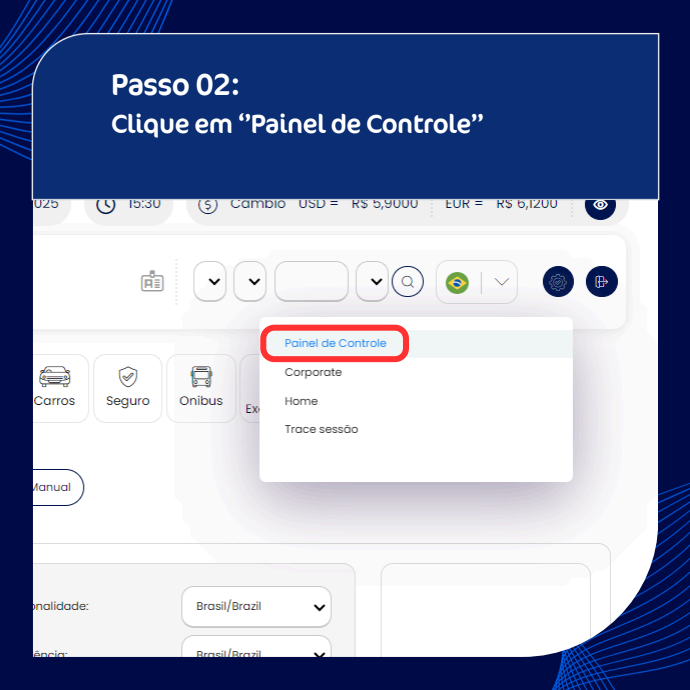

#### Passo 03:

No final da página ao lado direito, cadastre sua senha na opção de Senha Emergencial:

Alterar Senha Emergencial

Nova Senha

SENHA NÃO CADASTRADA

Confirmar Senha

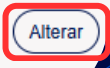

#### Passo 4.1:

Para quem utiliza Safeguard - Finalize inserindo o código de autenticação solicitado e clique em Validar.

#### Por favor digite o código do Token:

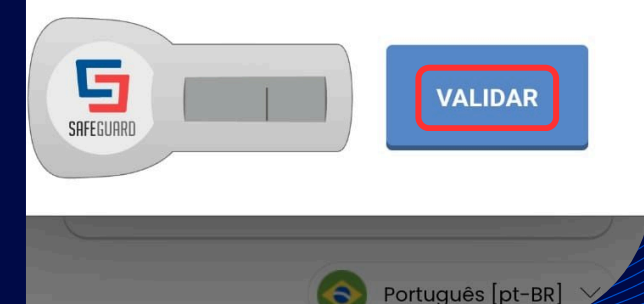

### Passo 4.2:

Para quem utiliza e-Fácil Token - Finalize inserindo a posição do token solicitada e clique em Continuar.

#### Informe o código da posição indicada do seu cartão de segurança

#### Cartão de Segurança

| 01 XXXX | 11 XXXX | 21 XXXX | 31 XXXX | 41 XXXX |
|---------|---------|---------|---------|---------|
| 02 XXXX | 12 XXXX | 22 XXXX | 32 XXXX | 42 XXXX |
| 03 XXXX | 13 XXXX | 23 XXXX | 33 XXXX | 43 XXXX |
| 04 XXXX | 14 XXXX | 24 XXXX | 34 XXXX | 44 XXXX |
| 05 XXXX | 15 XXXX | 25 XXXX | 35 XXXX | 45 XXXX |
| 06 XXXX | 16 XXXX | 26 XXXX | 36 XXXX | 46 XXXX |
| 07 XXXX | 17 XXXX | 27 XXXX | 37 XXXX | 47 XXXX |
| 08 XXXX | 18 XXXX | 28 XXXX | 38 XXXX | 48 XXXX |
| 09 XXXX | 19 XXXX | 29 XXXX | 39 XXXX | 49 XXXX |
| 10 XXXX | 20 XXXX | 30 XXXX | 40 XXXX | 50 XXXX |

Código

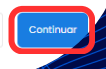

# **Obrigado!**

## Se surgir alguma dúvida, você pode contar com o auxílio do seu vendedor.

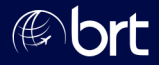